# ІНСТРУКЦІЯ

# роботи з програмним модулем «Провідник сценаріїв» в режимі «без реєстрації користувача»

#### Зміст:

| 9.2.   | Робота з програмним модулем «Провідник сценаріїв» в режимі «б | ез |
|--------|---------------------------------------------------------------|----|
|        | реєстрації користувача»                                       | 01 |
| 9.2.1. | Функціональний Блок «Завантажити»                             |    |
| 9.2.2. | Функціональний Блок «Пошук»                                   | 03 |
| 9.2.3. | Функціональний Блок «Очистити»                                | 04 |
| 9.2.4. | Функціональний Блок «Зберегти»                                | 05 |
| 9.2.5. | Функціональний Блок загальна «База файлів» з позиції не       |    |
|        | зареєстрованого користувача                                   | 05 |
| 9.2.6. | Функціональний Блок загальна «База знань» з позиції не        |    |
|        | зареєстрованого користувача                                   | 06 |
| 9.2.7. | Функціональний Блок «Налаштування інтерфейсу»                 | 10 |
|        |                                                               |    |

# 9.2. Робота з програмним модулем «Провідник сценаріїв» в режимі – «без реєстрації користувача»

Програмний модуль «Провідник сценаріїв», це інформаційно-програмний засіб призначений для візуалізації xml сценаріїв бази знань в форматі операціональної тек-структури, яка є провідником до інформаційних датаблоків.

Для входу в програмний модуль «Провідник сценаріїв», потрібно активізувати відповідну картинку, що міститься в головному інтерфейсі Програмного комплексу (див. рис.8.1). У відповідь на екран монітору завантажиться його інтерфейс (рис. 9.2.1):

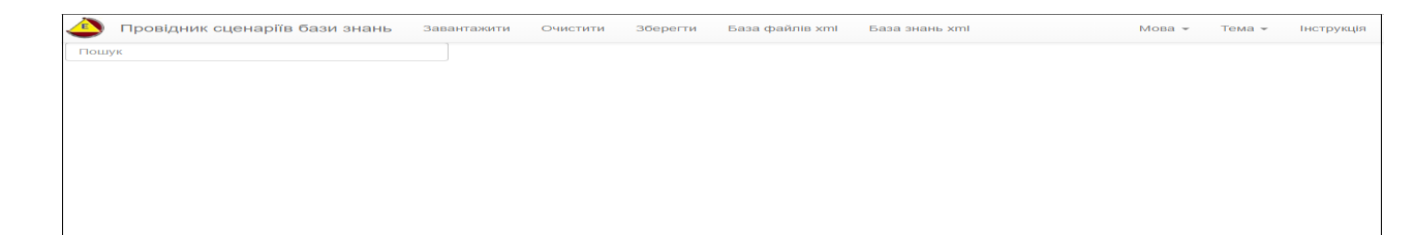

Рис. 9.2.1. Інтерфейс програмного модулю «Провідник сценаріїв».

У відповідності до інтерфейсу програмного модулю «Провідник сценаріїв» він має наступні функціональні блоки:

- «Завантажити»;
- «Пошук»;
- «Очистити»;
- «Зберегти»;
- «База файлів xml» (загальна);
- «База знань xml» (загальна);
- Налаштування інтерфейсу («Мова», «Тема»).

# 9.2.1. Функціонал «Завантажити»

Функціонал «Завантажити», є рядком головного меню, що призначено для завантаження xml файлу з локального носію. При активізації наданого функціоналу на екран монітору завантажиться електронна форма «Завантажити xml з файлу», в якій потрібно активізувати кнопку «Обрати файл», після чого на екран монітору завантажиться локальна таблиця з файлами. (Рис. 9.2.1.1):

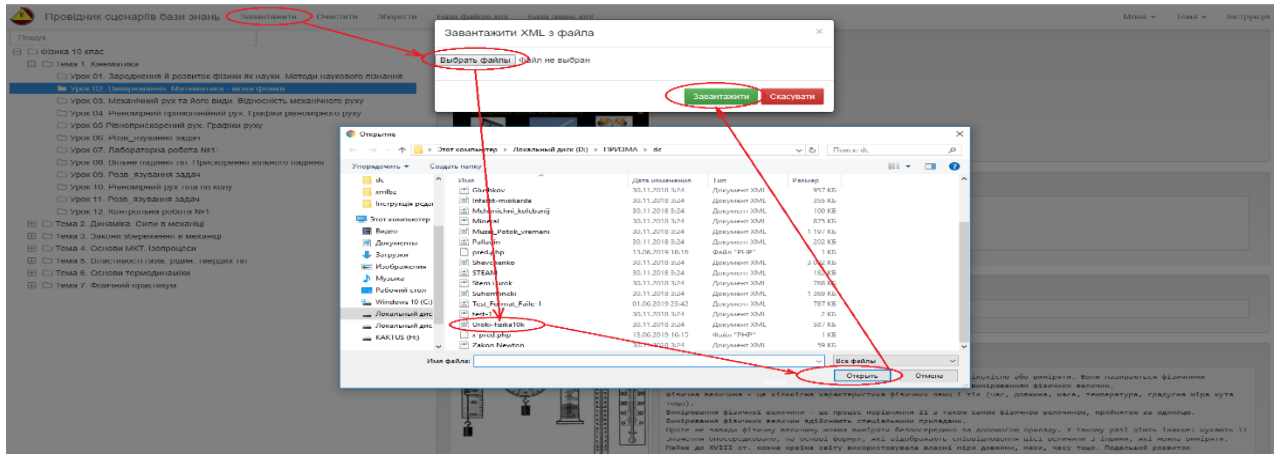

Рис. 9.2.1.1. Процедура завантаження файлу з локального носію.

У відповідності до рис.9.2.1.1, після визначення xml файлу, та натискання кнопки «Завантажити», обраний файл буду відкрито для роботи в «Провіднику сценаріїв» (Рис. 9.2.1.2.):

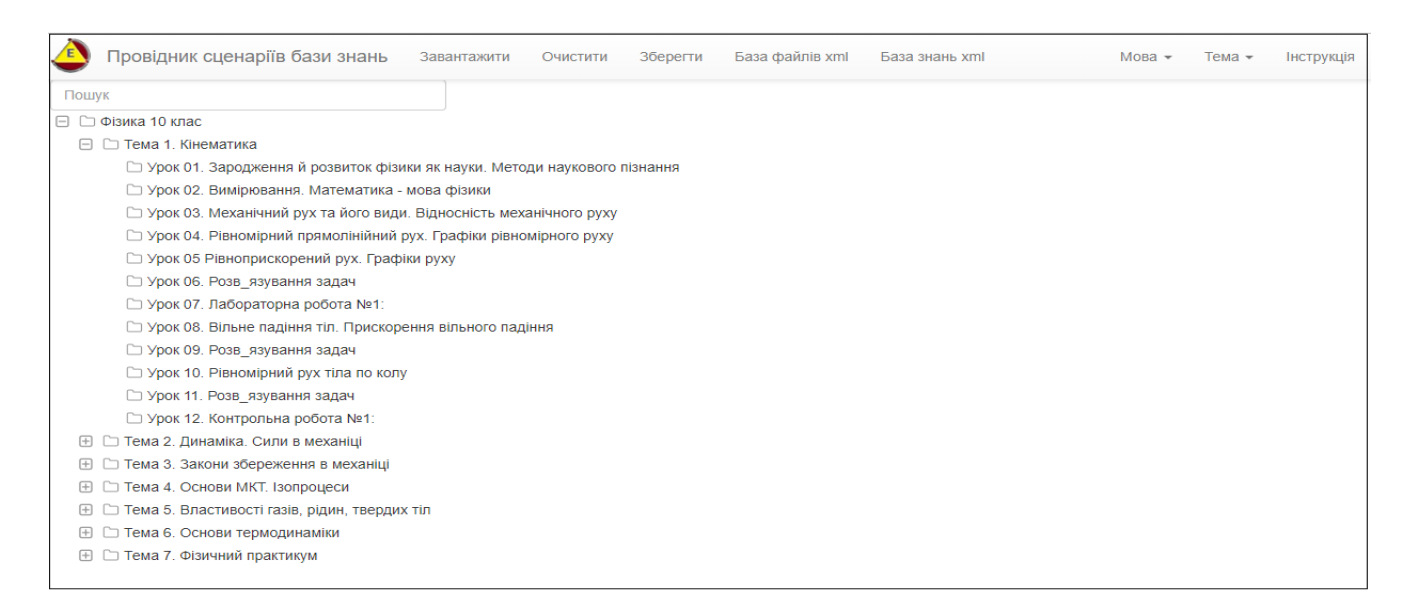

Рис. 9.2.1.2. Зразок завантаження хтl сценарію з локального носію.

У відповідності до завантаженого xml сценарію (рис. 9.2.1.2), дата блоки тек, що присутні в його операціональній структурі, відкриваються після активізації імені теки. (Рис. 9.2.1.3):

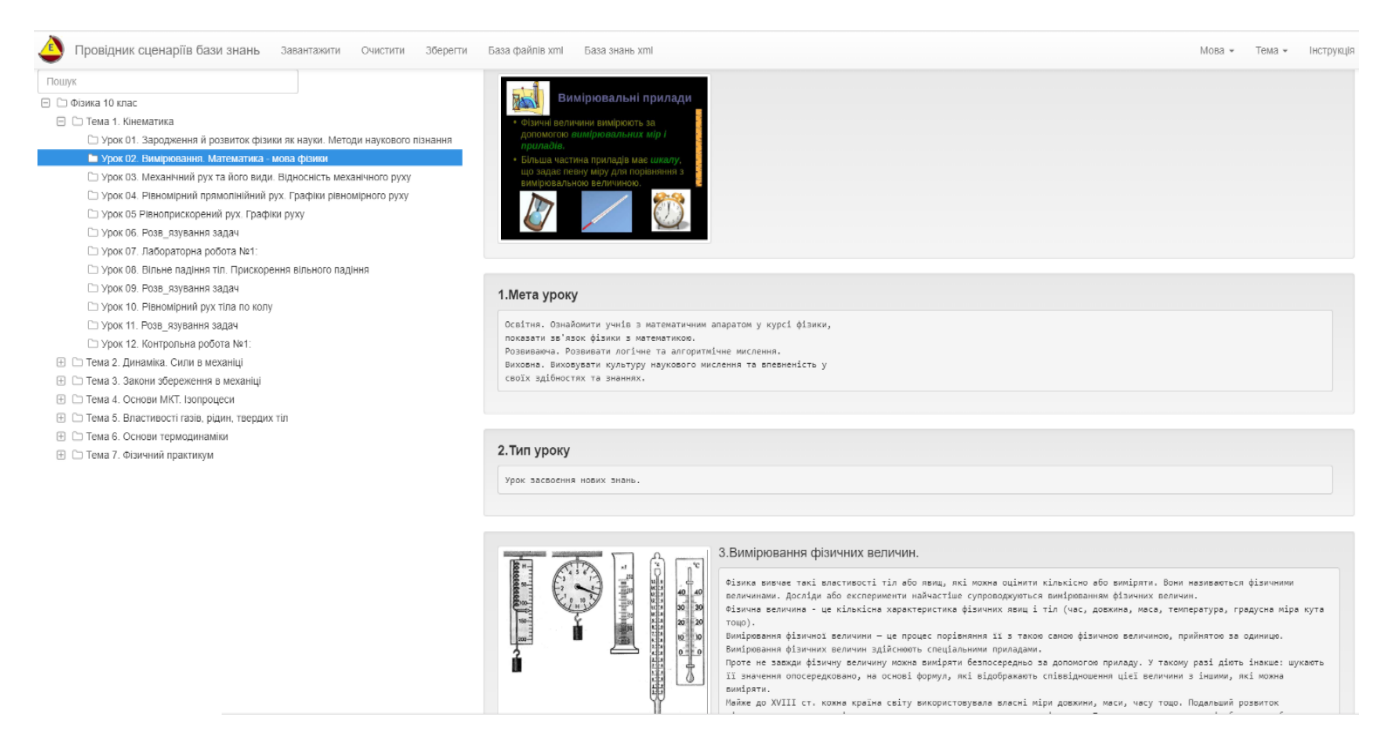

Рис. 9.2.1.3. Відображення змісту дата блоку обраної теки xml сценарію.

### 9.2.2. Функціонал «Пошук»

У разі потреби, пошуку теки в операціональній структурі xml сценарію, необхідно в поле пошуку ввести будь яке слово з назви теки. В результаті фільтрації по ключовому слову, операціональну структуру xml сценарію,

будуть визначені теки, які мають в своєї назві ключові параметри. (Рис. 9.2.2.1):

| Провідник сценаріїв бази знань завантажити очистити зверегти                                                                                                    | База файлів xmi — База знань xmi                                                                                                    | Мова – Тема – Інструкци |
|----------------------------------------------------------------------------------------------------|----------------------------------------------------------------------------------------------------|-------------------------|
| Yrx     Orana: 10 orac     Orace A Person Management and A Person Management and A Person Management     Yoor 03. Metawirwuld pyr ma diceo sudu. Bidvecwirems wetawirwoso pyry     Yoor 03. Person Management pyr mar an o navy     Yoor 05 Person Management pyr mar an o navy     Tetus 2. Aperatura. Crime is wecamily     Type 2. Type and an and dece stateware con     Tetus 3. Sacon V depresentent intrypercy. Personnestud pyr | Pyx via nig alco acci nacos cua<br>via $\frac{1}{100}$ $\frac{1}{100}$ $1$ |                         |
| <ul> <li>□ Тема 7 «банемай практику»</li> <li>□ Урок 65. Досліджання механічного руху з урахуваннямі закону збереженн</li> <li>□ Урок 65. Досліджання механічного руху з урахуваннямі закону збереженн</li> </ul>                                                                                                    | 1.Merta yposy<br>Ocsirne. Goonyserv enimen you's encourcespeetr nepusk i goyral<br>ancour avonation hartons and ency proy tit he representavil i no<br>na pyr tit ha gate citaxov con. Possesses. Possester natarow congeneration participation states<br>hartons a record of canonic participation of the sense.<br>Recomment. Recording the sense energies of the sense.<br>Recomment. Record of the sense energies of the sense.<br>Recomment. Record of the sense energies of the sense.<br>Recomment. Record of the sense energies of the sense.                                                                                                    |                         |
|                                                                                                    | 2.Тип уроку<br>Формуванна знань, учёль, навичес.                                                                                                    |                         |
|                                                                                                    | 3.Прилади та матеріали<br>веке - activativi Cere<br>schoolphysics                                                                                                    |                         |

Рис. 9.2.2.1. Результати пошуку, по ключовому параметру, в операціональній структурі xml сценарію.

### 9.2.3. Функціонал «Очистити»

У разі потреби, очищення робочого столу інтерфейсу програми від відображеного на ньому xml сценарію, потрібно активізувати функціонал «Очистити». У відповідь на екран монітору завантажиться електронна форма «Очистити» (рис. 9.2.3.1):

| Пошук                                                                       | Очистити                               | ^           |
|-----------------------------------------------------------------------------|----------------------------------------|-------------|
| 🗇 🗀 Фізика 10 клас                                                          |                                        |             |
| 🗇 🗀 Тема 1. Кінематика                                                      | Зберегти сценарій на локальному носії? |             |
| 🗀 Урок 01. Зародження й розвиток фізики як науки. Методи наукового пізнання |                                        |             |
| 🗀 Урок 02. Вимірювання. Математика - мова фізики                            |                                        | Зберегти по |
| 🗀 Урок 03. Механічний рух та його види. Відносність механічного руху        |                                        |             |
| 🗀 Урок 04. Рівномірний прямолінійний рух. Графіки рівномірного руху         |                                        |             |
| 🗀 Урок 05 Рівноприскорений рух. Графіки руху                                |                                        |             |
| 🗀 Урок 06. Розв_язування задач                                              |                                        |             |
| ⊡ Урок 07. Лабораторна робота №1:                                           |                                        |             |
| 🗀 Урок 08. Вільне падіння тіл. Прискорення вільного падіння                 |                                        |             |
| 🗀 Урок 09. Розв_язування задач                                              |                                        |             |
| 🗀 Урок 10. Рівномірний рух тіла по колу                                     |                                        |             |
| 🗀 Урок 11. Розв_язування задач                                              |                                        |             |
| □ Урок 12. Контрольна робота №1:                                            |                                        |             |
| 🕀 🗀 Тема 2. Динаміка. Сили в механіці                                       |                                        |             |
| 🕀 🗀 Тема 3. Закони збереження в механіці                                    |                                        |             |
| 🕀 🗀 Тема 4. Основи МКТ. Ізопроцеси                                          |                                        |             |
| 🕀 🗀 Тема 5. Властивості газів, рідин, твердих тіл                           |                                        |             |
| 🖽 🗀 Тема 6. Основи термодинаміки                                            |                                        |             |
| 🕀 🗀 Тема 7. Фізичний практикум                                              |                                        |             |

Рис. 9.2.3.1. Електронна форма «Очистити» робочій стіл інтерфейсу програми від xml сценарію.

У відповідності до наданої форми (рис. 9.2.3.1), якщо потрібно перед очищенням робочого столу зберегти сценарій на локальному носії, то потрібно активізувати кнопку «Зберегти». У відповідь на екран монітору завантажиться електронна форма призначена для збереження сценарію (див. рис. 9.2.3.2). Якщо сценарій не потрібно запам'ятовувати, то натискається кнопка «no». У відповідь, робочій стіл інтерфейсу програми, буде очищено від хml сценарію.

#### 9.2.4. Функціонал «Зберегти»

Для збереження xml сценарію на локальний носій, необхідно активізувати функціонал «Зберегти». У відповідь на екран монітору завантажиться електронна форма визначення місця збереження сценарію на локальному носії, та встановлення імені, під яким його буде збережено (Рис. 9.2.4.1), після чого потрібно натиснути кнопку «Зберегти»:

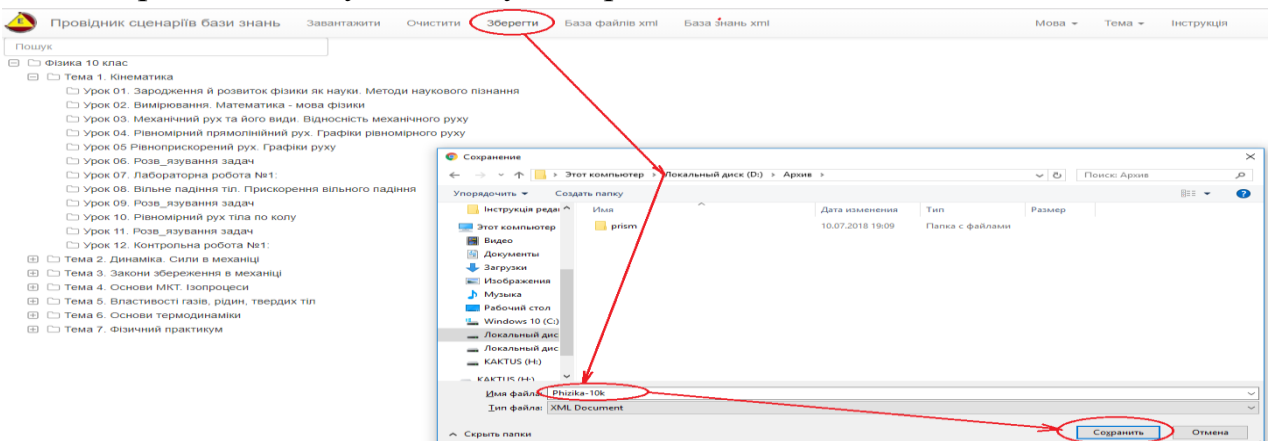

Рис. 9.2.4.1. Зразок процедури збереження xml сценарію на локальному носії.

#### 9.2.5. Функціонал «Загальна база файлів»

Загальна «База файлів» фізично розташована на сервері. Вона містить в собі архіви з назвою отриманою при реєстрації користувача на сервері (дивись розділ 10.1). Таким чином, кожен архів, що зареєстрований в загальній «Базі файлів» відноситься до того чи іншого зареєстрованого користувача. Якщо зареєстрований користувач збереже xml сценарій в своєму архіві (дивись розділ 10.3.2 та рис.10.3.2.3), в якому в свою чергу, можуть бути вбудовані інші архіви, то вони стають доступними (тільки для читання) для всіх незареєстрованих користувачів.

Для входу до загальної «Бази файлів», потрібно активізувати строку меню з назвою «База файлів xml», яка міститься в поверховому меню програми. У відповідь на екран монітору завантажиться інтерфейс загальної «Бази файлів», який має вид таблиці (рис. 9.2.5.1):

| Від | крита тека: /               |                  |
|-----|-----------------------------|------------------|
|     | Mineralogy                  | [Увійти]         |
|     | Physics                     | <u>[Увійти]</u>  |
|     | Physiology                  | [Увійти]         |
| ۵.  | Sfera                       | [ <u>Увійти]</u> |
|     | Shablon_PP                  | [Увійти]         |
| ۵.  | Steam_education             | <u>[Увійти]</u>  |
| ٩   | Tool                        | [Увійти]         |
| ۵.  | <u>Ukrainian_literature</u> | [Увійти]         |
| ٦   | test                        | [Увійти]         |

Рис. 9.2.5.1. Зразок інтерфейсу загальної «Бази файлів».

У відповідності до наданого інтерфейсу (рис. 9.2.5.1), він містить імена архівів зареєстрованих користувачів. Для входу до архіву потрібно активізувати курсором мишки його назву, або строку з назвою «Увійти», що міститься праворуч від назви архіву. У відповідь на екран монітору завантажиться зміст обраного архіву (рис. 9.2.5.2):

| Bi  | <b>дкрита тека:</b> /Physics/ |                                    |
|-----|-------------------------------|------------------------------------|
| t   | <u>(корнева тека)</u>         |                                    |
| ũ   | jpg                           | [Увійти]                           |
| Doc | Mehanichni_kolebanij.xml      | 97.5 kB Jun 13, 2019 [Переглянути] |
| Doc | Test-format.xml               | 9.1 kB Jun 27, 2019 [Переглянути]  |
|     | Uroki-fizika xml              | 587 kB Jun 14, 2019 (Переглянути)  |
| boo | Zakon_Newton.xml              | 61.6 kB Jul 06, 2019 [Переглянути] |

Рис. 9.2.5.2. Зміст архіву загальної «Бази файлів».

У відповідності до наданого змісту архіву (рис. 9.2.5.2), для завантаження обраного xml сценарію в «Провідник сценаріїв», потрібно активізувати іконку «DOC», що знаходиться ліворуч з його назвою (рис. 9.2.5.2). Якщо буде активізовано строку з назвою «Переглянути», то обраний xml сценарій завантажиться в формі «Призма» (надана форма буде описана у модулі «Призма сценаріїв»).

Якщо в архівах, загальної «База файлів», будуть міститься файли інших форматів (jpg, Doc, pdf, та т.i.), то при активізації строки «Переглянути» (що міститься в їх рядку), на екран монітору буде завантажуватися зміст обраного файлу (рис. 9.2.5.3):

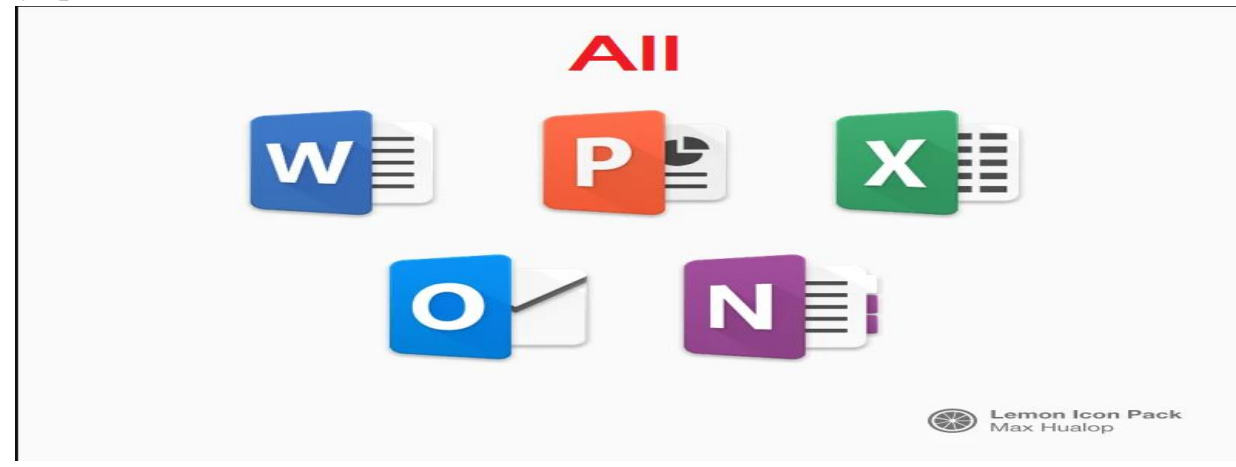

Рис. 9.2.5.3. Зразок завантаження јрд файлу з загальної «Бази файлів». 9.2.6. Функціонал загальна «База знань»

Загальна «База знань» фізично розташована на сервері в форматі data файлів, назва яких формується у відповідності до заданої предметної області і в яких, зареєстровані користувачі, зберігають інформацію стосовно атрибутів реєстрації xml сценарію в загальній «Базі файлів».

В практичному аспекті, з позиції не зареєстрованого користувача, загальна «База знань» призначена для формування доступу до відкритої інформаційної області знань, яку зареєстровані користувачі формують в результаті створення і збереження xml сценаріїв в загальній «Базі файлів», з одночасною реєстрацією ïχ атрибутів в загальній «Базі знань». Функціонально, в загальній «Базі знань» відбувається пошук xml сценаріїв у відповідності до заданих ключових параметрів, та на базі його результатів, вибірково (по запиту користувача) здійснюється інсталяція, візуалізація та реєстрація (на локальному носії в форматі xml файлів) різноманітних операціональних структур обраного xml сценарію.

*<u>Інформаційна структура</u> загальної «Бази знань» складається з наступних атрибутів:* 

- Назва предметної області;
- Загальна кількість тек в xml сценарії;
- Логін користувача;
- Назва сценарію;
- Адреса до xml фалу в загальній «Базі файлів»;
- Назва xml файлу;
- Дата реєстрації файлу;
- Назви тек xml сценарію.

<u>Функціональна структура</u> загальної «Бази знань» складається з наступних функцій:

- Ідентифікації атрибутів пошуку xml сценаріїв в загальній «Базі знань»;
- Активізація назви обраного xml сценарію, та інсталяція його операціональної структури в середовищі «Редактор сценаріїв»;
- Активізація назви обраної теки xml сценарію, та інсталяція її операціональної структури в середовищі «Редактор сценаріїв»;
- Інсталяція операціональної структури обраної теки при активізації одного з форматів її візуалізації:

- «Редактор сценаріїв»;
- «Провідник Сценаріїв»;
- «Призма сценаріїв».

*Ідентифікація атрибутів пошуку.* Для ідентифікації атрибутів пошуку xml сценаріїв в загальній «Базі знань» є свій функціональний інтерфейс (Рис. 9.2.6.1):

| 🛱 Загальна б | база | знань | xml | сценаріїв |
|--------------|------|-------|-----|-----------|
|              |      |       |     |           |

| ЕП ідентифікації                           |                      |
|--------------------------------------------|----------------------|
| Предметна область:                         | Загально_предметна 🔻 |
| Назва теки:                                |                      |
| Назва xml файла-сценарія:                  |                      |
| Ім_я автора xml сценарія:                  |                      |
| Дата реєстрації xml сценарія в базі знань: |                      |
| Підключити теки до огляду:                 | Texa on ▼            |
|                                            | Тека off ЗНАЙТИ      |

Рис. 9.2.6.1. Електронна форма ідентифікації атрибутів пошуку xml сценаріїв загальній «Базі знань».

У відповідності до встановлених ключових параметрів пошуку (Рис. 9.2.6.1), генерується Таблиця атрибутів xml сценаріїв. При цьому, якщо в атрибуті «Підключити теки для огляду», було встановлено «Teka off», то результатом пошуку будуть атрибути xml сценарії без візуалізації тек, що в них входять (Рис. 9.2.6.2).

| Загальна база знань: Physics |       | 🕅 Загаль                            | <b>на база знань х</b><br>(Таблиця рез                               | <b>tml сцена</b><br>зультатів по | <b>ріїв в предметній</b><br>шуку xml сценариїв) | області    | - Фізика                |                 |
|------------------------------|-------|-------------------------------------|----------------------------------------------------------------------|----------------------------------|-------------------------------------------------|------------|-------------------------|-----------------|
|                              | № п/п | Ключ пошуку( Тека Файл Автор Дата ) | Формат відображення                                                  | Логін автора                     | Ім_я файлу xml сценарія                         | Усього тек | Назва теки xml сценарія | Дата ресстрації |
|                              | 1     |                                     | <u>Редактор сценаріїв</u><br>Провідник сценаріїв<br>Призма сценаріїв | Physics                          | Mehanichni_kolebanij                            | 87         | off                     | 13.06.2019      |
|                              | 2     |                                     | Редактор сценаріїв<br>Провідник сценаріїв<br>Призма сценаріїв        | Physics                          | Uroki-fizika                                    | 71         | off                     | 13.06.2019      |

Рис. 9.2.6.2. Таблиця результатів пошуку xml сценаріїв в загальній «Базі знань», при ідентифікації атрибуту «Teka off».

У відповідності до таблиці (рис. 9.2.6.2), для візуалізації xml сценарію в форматі «Редактор сценаріїв», або «Провідник сценаріїв», або «Призма сценаріїв» - необхідно активізувати курсором мишки, відповідну строку, що міститься у третьому стовбці «Форма відображення» наданої таблиці (рис. 9.2.6.3). В результаті на екран монітору відобразиться обраний xml сценарій в заданому форматі.

Якщо в атрибуті «Підключити теки ..» встановлено «Teka on», то результатом пошуку будуть сценарії з візуалізацією тек (Рис. 9.2.6.3).

Загальна база знань xml сценаріїв в предметній області - Фіз (Тэблига результатів пошуку хml сценариїв)

| N | ve π/π | Ключ пошуку( Тека Файл Автор Дата ) | Формат відображення                                                                | Логін автора | Ім_я файлу xml сценарія      | Усього тек | Назва теки xml сценарія       | Дата ресстрації | ſ |
|---|--------|-------------------------------------|------------------------------------------------------------------------------------|--------------|------------------------------|------------|-------------------------------|-----------------|---|
|   | 1      | 00                                  | <u>Редактор свенаріїв</u><br>Провід <u>ник свенаріїв</u><br>Призма свенаріїв       | Physics      | Mehanichni_kolebanij         | 87         |                               | 25.08.2019      | × |
|   | 1.1    | 1111                                | <u>Редактор сценаріїв</u><br><u>Провідник сценаріїв</u><br><u>Призма сценаріїв</u> | Physics      | <u>Mehanichni_koleban</u> ij |            | Онтологія механічних коливань | 25.08.2019      |   |
|   | 1.2    | 1011                                | <u>Редактор сценаріїв</u><br>Провідник сценаріїв<br>Призма сценаріїв               | Physics      | <u>Mehanichni_koleban</u> ij |            | Загъльні понята               | 25.08.2019      |   |
|   | 1.3    | IIIII                               | Редактор сценаріїв<br>Провідник сценаріїв<br>Призма сценаріїв                      | Physics      | <u>Mehanichni_koleban</u> ij |            | Творія механічних коливань    | 25.08.2019      |   |
|   | 1.4    | IIIII                               | Редактор сценаріїв<br>Провідник сценаріїв<br>Призма сценаріїв                      | Physics      | <u>Mehanichni_koleban</u> ij |            | Вили механічних коливань      | 25.08.2019      | ſ |
|   | 1.5    |                                     | <u>Редактор сценаріїв</u><br>Провідник сценаріїв<br>Призма сценаріїв               | Physics      | Mehanichni_kolebanij         |            | Прості: гармонічні            | 25.08.2019      | ſ |
|   | 1.6    | 1111                                | Редактор сценаріїв<br>Провідник сценаріїв<br>Призма сценаріїв                      | Physics      | Mehanichni_kolebanij         |            | Теорія гармонічних золивань   | 25.08.2019      | ſ |
|   | 1.7    | IIIII                               | Редактор сценаріїв<br>Провідник сценаріїв<br>Призма сценаріїв                      | Physics      | Mehanichni_kolebanij         |            | Прості: згасаркі              | 25.08.2019      | ſ |
|   | 1.8    |                                     | <u>Редактор сценаріїв</u><br>Провідник сценаріїв<br>Призма сценаріїв               | Physics      | Mehanichni_kolebanij         |            | Теорія згасающих коливань     | 25.08.2019      | ſ |
|   | 1.9    | IIIII                               | Редактор сценаріїв<br>Провідник сценаріїв<br>Призма сценаріїв                      | Physics      | <u>Mehanichni_koleban</u> ij |            | Прості: яньушені              | 25.08.2019      |   |
|   | 1.10   |                                     | Редактор спенаріїв<br>Провідник спенаріїв<br>Призма спенаріїв                      | Physics      | Mehanichni_kolebanij         |            | Теорія визушених коливань     | 25.08.2019      |   |
| Γ | 1.11   | IIII                                | Редактор сценаріїв<br>Провідник сценаріїв<br>Примія сценаріїв                      | Physics      | Mehanichni_kolebanij         |            | Приклачи в природі і технірі  | 25.08.2019      | ſ |

Рис. 9.2.6.3. Таблиця результатів пошуку xml сценаріїв в загальній «Базі знань», при ідентифікації атрибуту «Тека on».

*Інсталяція однорівневої структури теки хтl сценарію.* У відповідності до наданої таблиці (рис. 9.2.6.3), при активізації курсором мишки назви обраної теки («Види механічних коливань»), програма автоматично згенерує її однорівневу операціональну структуру (сумісно з її дата-блоком) в форматі візуалізації «Провідник сценаріїв» (9.2.6.4).

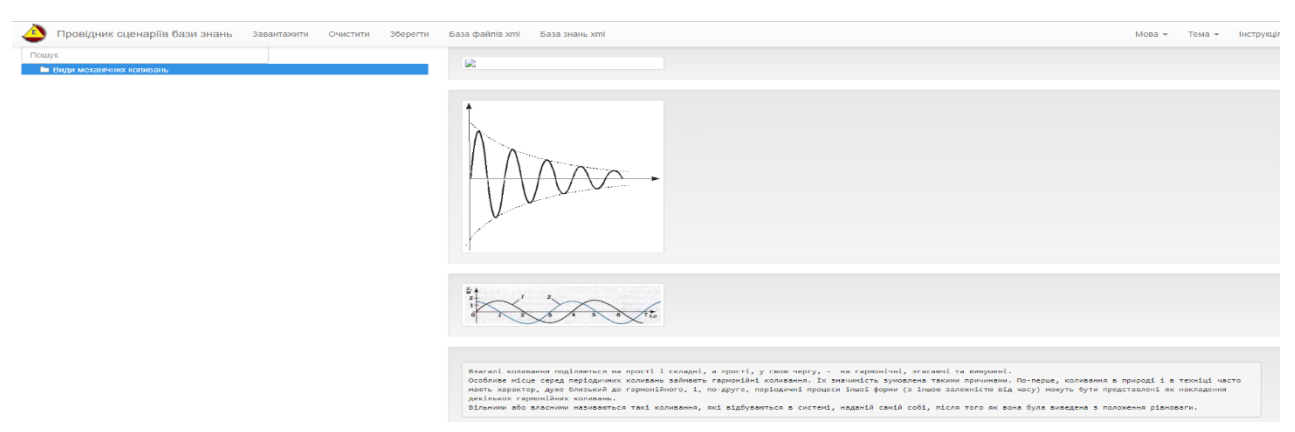

Рис. 9.2.6.4. Зразок автоматичної генерації однорівневої операціональної структури теки «Види механічних коливань» в форматі візуалізації «Провідник сценаріїв».

У відповідності до Рис. 9.2.6.4, згенерована, в середовищі «Провіднику сценаріїв» однорівнева операціональна структура xml сценарію обраної теки («Види механічних коливань»), в подальшому може бути збережена на локальному носії у вигляді окремого xml файлу.

*Інсталяція повної операціональної структури хтl сценарію.* Якщо, у відповідності до таблиці (Рис.9.2.6.3), активізувати функціонал «Ім'я хтl фалу», що міститься поряд з обраною назвою теки «Види механічних коливань», то на екран монітору завантажиться повна операціональна структура наданого хтl сценарію «Mehanichni\_kolebanij»(рис. 9.2.6.5).

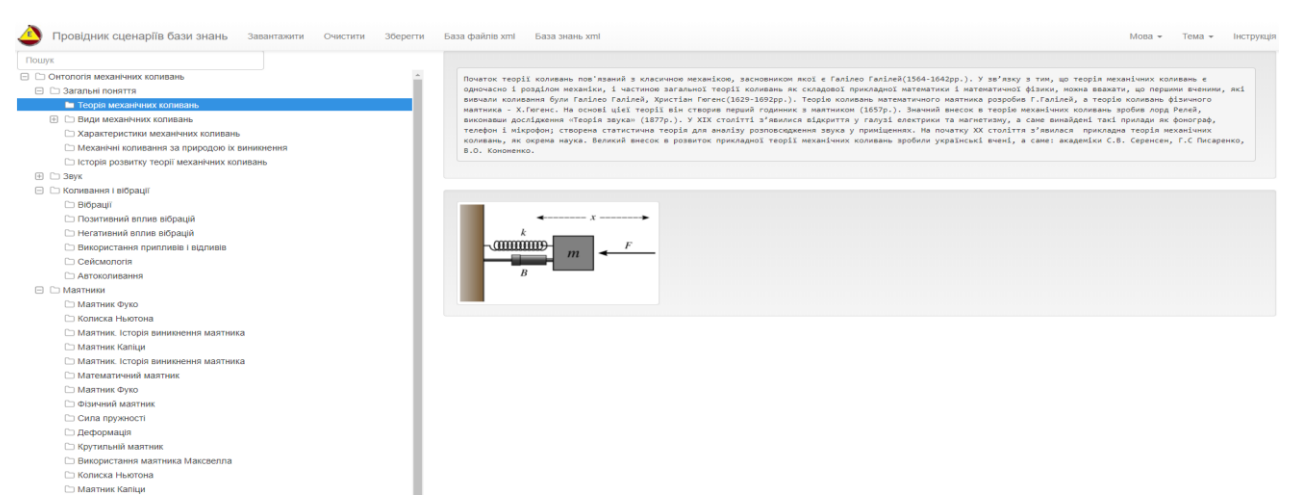

Рис. 9.2.6.5. Повна операціональна структура xml сценарію «<u>Mehanichni\_kolebanij</u>».

<u>Інсталяція багаторівневої структури теки xml сценарію.</u> Якщо, у відповідності до таблиці (Рис.9.2.6.3), активізувати один з трьох наданих (третій стовпець) форматів візуалізації обраної теки («Види механічних коливань»), то на екран монітору завантажиться її багаторівнева операціональна структура зо всіма вкладеними теками, у відповідності до обраного формату візуалізації (рис. 9.2.6.6):

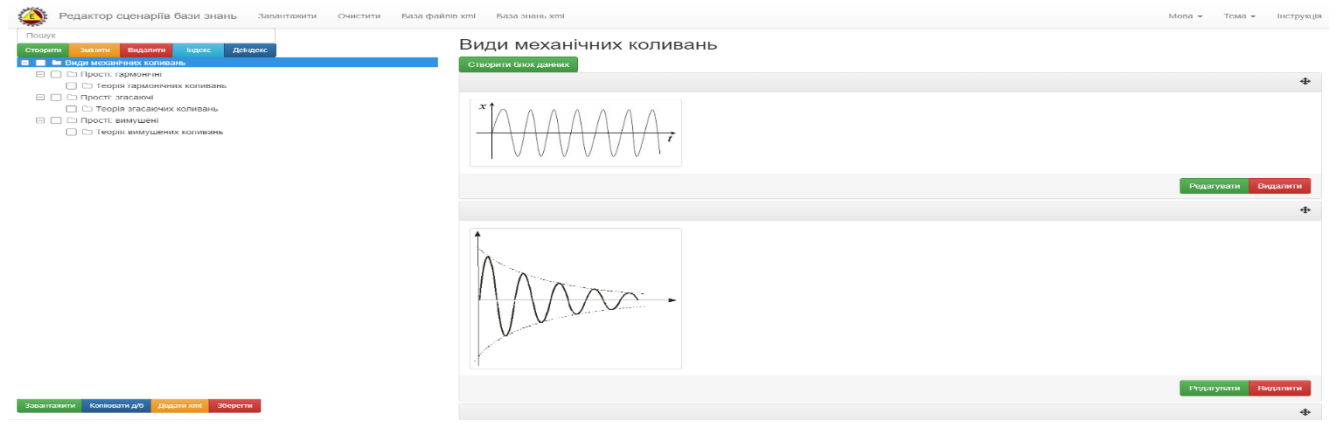

Рис. 9.2.6.6. Автоматично інстальована багаторівнева операціональна структура xml сценарію теки («Види механічних коливань»), в обраному форматі візуалізації «Редактор сценаріїв сценаріїв».

У відповідності до Рис. 9.2.6.6, згенерована, в середовищі «Провіднику сценаріїв» багаторівнева операціональна структура xml сценарію обраної теки («Види механічних коливань»), в подальшому може бути збережена на локальному носії у вигляді окремого xml файлу.

### 9.2.7. Функціонал «Налаштування інтерфейсу».

В правому верхньому куту головного інтерфейсу програми (Рис. 9.2.7.1) містяться два функціональних поля – «Мова» і «Тема», які призначені для налаштування відповідних параметрів інтерфейсу програми.

<u>Налаштування мови:</u> Для встановлення мови інтерфейсу програми, потрібно активувати стрілку поряд з відповідним полем «Мова», та вибрати з випадного списку потрібну мову, шляхом активізації її назви курсором мишки (Рис. 9.2.7.1).

| ا 🌢   | Провідник сценаріїв бази знань | Завантажити | Очистити | Зберегти | База файлів xml | База знань xml | Мова - Тема - Інструкція          |
|-------|--------------------------------|-------------|----------|----------|-----------------|----------------|-----------------------------------|
| Пошук |                                |             |          |          |                 |                | English<br>Русский<br>Український |

Рис. 9.2.7.1. Налаштування мови інтерфейсу програми.

У відповідь на екран монітору завантажиться новий інтерфейс програми в форматі обраної мови (Рис. 9.2.7.2).

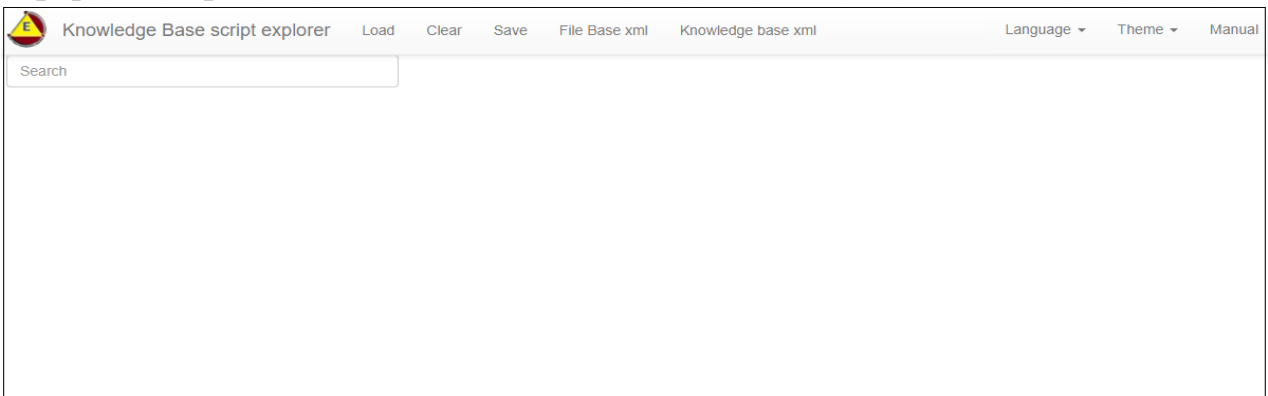

Рис. 9.2.7.2. Зміна інтерфейсу програми в форматі обраної мови.

<u>Налаштування теми:</u> Для встановлення теми інтерфейсу програми потрібно активувати стрілку поряд з відповідним полем «Тема», та вибрати з випадного списку тему, шляхом активізації її номеру курсором мишки (Рис. 9.2.7.3).

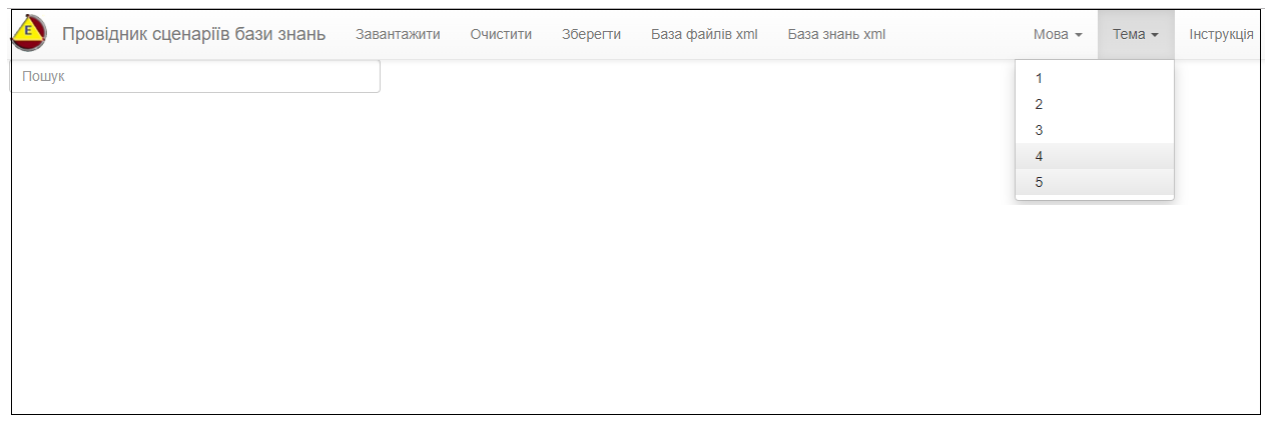

Рис. 9.2.7.3. Налаштування теми інтерфейсу програми.

У відповідь на екран монітору завантажиться новий інтерфейс програми в форматі обраної теми (Рис. 9.2.7.4).

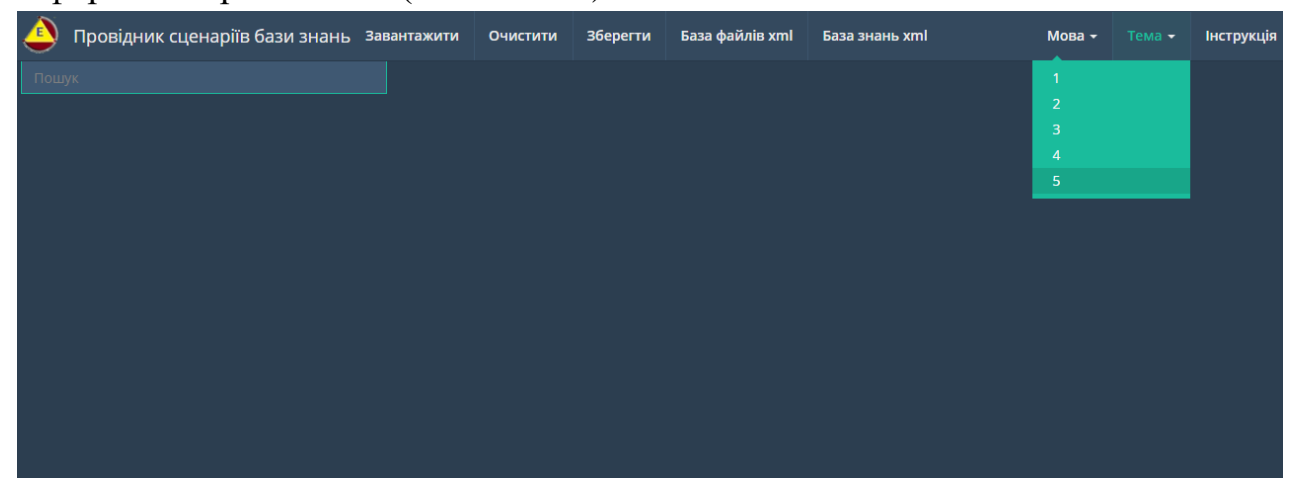

Рис. 9.2.7.4. Зміна інтерфейсу програми в форматі обраної теми.